สำนักงานคณะกรรมการการอาชีวศึกษา

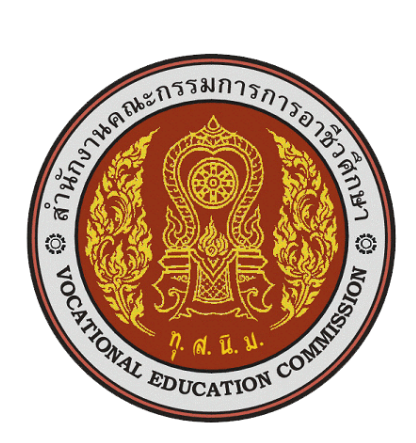

PVIS : ระบบสารสนเทศสถานศึกษาอาชีวศึกษาเอกชน

คู่มือการตรวจสอบนักเรียนเข้าศึกษากลางคัน สำหรับผู้ดูแลระบบของอาชีวศึกษาจังหวัด

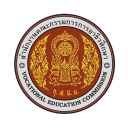

#### 1. เข้าใช้งานระบบ (Login)

ผู้ใช้งานที่มีบัญชีผู้ใช้และรหัสผ่านแล้วสามารถเข้าใช้งานระบบได้โดยเรียกใช้งานจาก URL หน้าจอจะแสดง ส่วนเข้าใช้งานระบบ (Login) จะปรากฏดังรูปที่ 1 หน้าเข้าใช้งานระบบ

| DV/S: ระบบสารสบบนสสถานสึกษาก    | าชื่าสังนาเรอชม                 |
|---------------------------------|---------------------------------|
| รายานส่งเสริมการอาชีวศึกษาเอกชน |                                 |
| ข่าวประกาศ / ประชาสัมพันธ์      | ເข້າสู่ระบบ                     |
|                                 | र्यवस्⊺र्थ<br><b>≜</b> admin    |
|                                 | รงรัสต่าน<br>🔒                  |
|                                 | ເທັກຊ່າວນານ                     |
|                                 | จำนวนผู้ใช้งานระบบปัจจุบัน 1 คน |
|                                 | ลงทะเบียนผู้ใช้งานใหม่          |

# รูปที่ 1 หน้าเข้าใช้งานระบบ (Login)

## <u>วิธีเข้าใช้งานระบบ</u> มีดังนี้

- 1. ระบุ ชื่อผู้ใช้งาน
- 2. ระบุ รหัสผ่าน
- คลิกที่ปุ่ม <sup>เม่าสู่ระบบ</sup> เพื่อเข้าใช้งานระบบ

<u>หมายเหตุ</u> : สำหรับผู้ที่มีบัญชีผู้ใช้และรหัสผ่านแล้ว

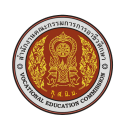

#### 2. การแจ้งเตือน

เมื่อผู้ใช้งานเข้าสู่หน้าหลัก หากมีโรงเรียนที่เพิ่มนักเรียนเข้าเรียนกลางคัน จะปรากฏแจ้งเตือน "จำนวนนักเรียนเข้าศึกษากลางคันที่รอตรวจสอบ" ที่หน้าหลัก

| PVIS: ระบบสาร               | สนเทศสถานศึกษาอาชีวศึกษาเอกชน                                                  |                      |                                               | 🥼 🔍 🕩 ออกจากระบบ                                                    |
|-----------------------------|--------------------------------------------------------------------------------|----------------------|-----------------------------------------------|---------------------------------------------------------------------|
| สำนักงานอาชีวศึกษาจังห      | วัดกรุงเทพมหานคร                                                               |                      |                                               | Your session will expire in 14:52 min                               |
| 🕉 หน้าหลัก                  | เรื่องแจ้งเตือน                                                                |                      | ยินดีต้อนรับเข้าส่ระ                          |                                                                     |
| ≡ โรงเรียน                  |                                                                                |                      |                                               |                                                                     |
| 🔲 สำนักงานอาชีวศึกษาจังหวัด | จำนวนนักเรียนซ้ำซ้อน<br>จำนวนนักเรียนที่ยังไม่มีห้องเรียน                      | 143 รายการ<br>532 คน | ยินดีต้อนรับ<br>กลุ่มผู้ใช้งาน                | คุณผู้ดูแสระบบ<br>กลุ่มอุดหนุนการศึกษา                              |
| 📥 ดรวจสอบข้อมูล             | จำนวนรายการรอตรวจสอบใบอนุญาต                                                   | 12 รายการ            | จำนวนครั้งที่เข้าใช้                          | 269 ครั้ง                                                           |
| 📕 ข้อมูลพื้นฐาน อศจ.        | จำนวนนักเรียนพิการที่รอการตรวจสอบ<br>จำนวนนักเรียนเข้าศึกษากลางค้นที่รอตรวจสอบ | 11 คน<br>1 คน        | ใช้งานครั้งล่าสุดเมื่อ<br>คู่มือการใช้งานระบบ | 21 ธันวาคม 2560 เวลา 11:02 น.<br>คู่มือการใช้งานระบบสำหรับ สอศ.     |
| มุคลากรอาชีวศึกษา           | พิมพ์แบบสรุปเงินช่วยเหลือค่าอุปกรณ์การเรียนของนักเรียนสายอาชีพ 1 กันยายน 60    |                      |                                               | คู่มือการใช้งานระบบสำหรับ อศจ.<br>คู่มือการใช้งานระบบสำหรับโรงเรียน |
| 🖀 હીયં                      |                                                                                |                      |                                               | ว็ดีโอฝึกสอนการใช้งานสำหรับโรงเรียน                                 |
| 🎲 ประมวลผลรายงานประจำเดือน  |                                                                                |                      |                                               |                                                                     |
| 🃰 รายงานสรุปประจำปี         |                                                                                |                      | PVIS<br>341 จำนวนคน                           | Monta S                                                             |
| 🖸 ดรวจสอบการเม็กจ่าย        |                                                                                |                      |                                               | ศสภาบศึกษาอาซีาศึกษาเอกซบ                                           |
| รายงานภาพรวมระบบ PVIS       |                                                                                |                      | El Únierma priseri                            |                                                                     |

<u>รูปที่ 2 หน้าหลัก (แจ้งเตือน)</u>

### 3. ตรวจสอบนักเรียนที่ขอเข้าศึกษากลางคัน

เมื่อคลิกที่จำนวนคนที่หน้าหลักในส่วนของแจ้งเตือน(รูปที่ 2) หรือคลิก <u>ตรวจสอบข้อมูล</u> >> <u>ตรวจสอบนักเรียนที่</u> <u>ขอเข้าศึกษากลางคัน</u> ระบบจะพาผู้ใช้มาหน้าตรวจสอบนักเรียนที่ขอเข้าศึกษากลางคัน ซึ่งจะมีรายชื่อ และ รายละเอียดของนักเรียนที่เพิ่มเข้ามากลางคัน โดยสถานะจะมีทั้งหมด 3 สถานะ ได้แก่ รอคำตัดสิน, ยืนยัน และ ปฏิเสธ

| (ค) PVIS: ระบบสา            | รสนเทศสถานศึกษาอาชีวศึกษาเอกชน                                                                                            |  |  |  |  |
|-----------------------------|----------------------------------------------------------------------------------------------------|--|--|--|--|
| สำนักงานอาชีวศึกษาจังห      | หวัดกรุงเทพมหานคร Your session will expire in 14:51 mi                                                                    |  |  |  |  |
| 🚳 หน้าหลัก                  | หน่าหลัก ดรวจสอบนักเรียนที่ขอเข้าศึกษากลางคัน                                                                             |  |  |  |  |
| ≡ โรงเรียน                  | แสดง 100 * แถว ดับหา:                                                                                                    |  |  |  |  |
| 📕 สำนักงานอาชีวศึกษาจังหวัด | # * รนัสบัตรประชาชน เลขประจำลับนักเรียน ซื่อ - นามสกุล 🕴 ว.ต.ป. เคิด โรงเรียน 🕸 วันที่บันทึก 🕸 สถานะ 🛊 เลือกการดำเนินกร 🕸 |  |  |  |  |
| 🕍 ดรวจสอบข้อมูล             | 1 1100600288667 251011 นายพสธร นาคราชออยผล 29 มี.ค. 37 วิทยาลัยเทคโนโลยีฐานเทคโนโลยีฐานเทคโนโลยี                          |  |  |  |  |
| 📕 ข้อมูลพื้นฐาน อศจ.        | แสดงได้งาาา 1 แลว                                                                                                    |  |  |  |  |
| มุคลากรอาชีวศึกษา           | D ย่อนกลับ D ประวัติการตรวจสอบนักเรียนที่ขอเข้าศึกษากลางศัน                                                               |  |  |  |  |
| 🖀 હ઼ીપ                      |                                                                                                    |  |  |  |  |

รูปที่ 3 หน้าตรวจสอบนักเรียนที่ขอเข้าศึกษากลางคัน

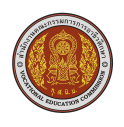

#### 3.1 ยืนยันรับนักเรียนเข้าศึกษากลางคัน

ให้ผู้ใช้คลิกที่ปุ่ม <sup>ยืนขัน</sup> รายการที่ต้องการยืนยัน จะปรากฎหน้าต่างยืนยันการตรวจสอบรับเข้าเรียนกลางคัน

| ยืนยันการตรวจสอบรับเข้าเรียนกลางคัน                                 | ×           |
|---------------------------------------------------------------------|-------------|
| คุณยืนยันที่จะรับนักเรียนชื่อ นายพสธร  นาคราชอวยผล เข้าศึกษากลางคัน |             |
|                                                                     | ยกเลิก ดกลง |

# รูปที่ 4 หน้าต่างยืนยันรับเข้าเรียนกลางคัน

## 3.2 ปฏิเสธรับนักเรียนเข้าศึกษากลางคัน

ให้ผู้ใช้คลิกที่ปุ่ม <sup>ปฏิเสธ</sup> รายการที่ต้องการปฏิเสธ จะปรากฎหน้าต่างยืนยันการตรวจสอบรับเข้าเรียนกลางคัน

| ยืนยันการตรวจสอบรับเข้าเรียนกลางคัน                                 |        | ×    |
|---------------------------------------------------------------------|--------|------|
| คุณปฏิเสธที่จะรับนักเรียนชื่อ นายพสธร  นาคราชอวยผล เข้าศึกษากลางคัน |        |      |
|                                                                     | ยกเลิก | ดกลง |

## รูปที่ 5 หน้าต่างยืนยันปฏิเสธเข้าเรียนกลางคัน

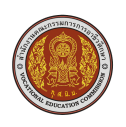

ในหน้า

#### 4. ประวัติการตรวจสอบนักเรียนที่ขอเข้าศึกษากลางคัน

ผู้ใช้สามารถดูประวัติการตรวจสอบได้โดยคลิกที่ปุ่ม 🔊 ประวัติการตรวจสอบนักเรียนที่ขอเข้าศึกษากลางค้น ตรวจสอบนักเรียนที่ขอเข้าศึกษากลางคัน (รูปที่ 3)

| PVIS: ระบบสาร                                             | เสนเทศสถานศึก <del>ษ</del> าอาขีวศึกม | าเอกชน              |               |                               | <u>โดแลระบบ</u> . 🏄 | 🥰 🗈 ออกจากระบบ                |
|-----------------------------------------------------------|---------------------------------------|---------------------|---------------|-------------------------------|---------------------|-------------------------------|
| สำนักงานอาชีวศึกษาจังห                                    | วัดกรุงเทพมหานคร                      |                     |               |                               | Your se             | sion will expire in 14:26 min |
| 🐵 หน้าหลัก ประวัดิการตรวจสอบนักเรียนที่ขอเข้าศึกษากลางคัน |                                       |                     |               |                               |                     |                               |
| ≡ โรงเรียน                                                | แสดง 100 * แถว ดับหา:                 |                     |               |                               |                     |                               |
| 🔲 สำนักงานอาชีวศึกษาจังหวัด                               | # ^ รหัสบัตรประชาชน) เลขประจำด้วนัก   | รียน ชื่อ - นามสกุล | 🕴 ວ.ດ.ປ. ເກີດ | โรงเรียน                      | วันพี่บันทึก 🕴      | สถานะ 🔶                       |
| 📥 ดรวจสอบข้อมูล                                           | 1 1100600286867 251011                | นายพสธร นาคราชอวยผล | 29 มี.ค. 37   | วิทยาลัยเทคโนโลยีฐานเทคโนโลยี | 21 б.я. 2560 13:30  | ยืนยันเมื่อวันที่ 21/12/2560  |
| 📕 ข้อมูลพื้นฐาน อศจ.                                      | แสดง1 ถึง1 จาก1 แถว                   |                     |               |                               |                     | ก่อนหน้า 1 ถัดไป              |
| มุคลากรอาชีวศึกษา                                         | ັບ ມ່ອນຄລັນ                           |                     |               |                               |                     |                               |

รูปที่ 6 ประวัติการตรวจสอบนักเรียนที่ขอเข้าศึกษากลางคัน